## **COMPLETING YOUR WHEELING UNIVERSITY HOUSING APPLICATION**

- 1. Go to wju.erezlife.com
- 2. Type in University E-Mail Address
- 3. Click "Activate Account"
- 4. Type in your Wheeling University email and your student ID (include the leading "0" example "0123456"
- 5. Click "Activate Account"

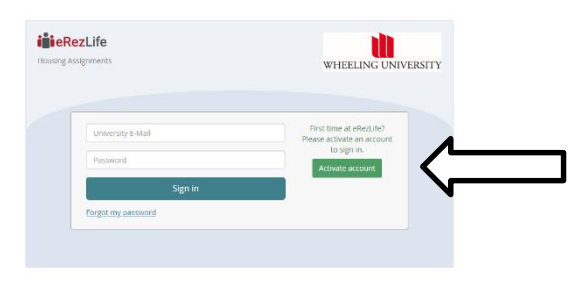

- 6. An automatically generated e-mail will be sent to your University e-mail account
- 7. Open automatically generated e-mail and click the provided link
- 8. Follow the instructions to generate and confirm your account password
- 9. Click "Reset" You will then automatically be signed into your User Account

| Reset password                                                                                                    |
|----------------------------------------------------------------------------------------------------|
| Your new password must meet the following rules:                                                                                                    |
| Your password can't be too similar to your other personal information.     Your password must contain at least 8 characters.     Your password can't be a commonly used password.     Your password can't be entirely numeric.  |
| Please ensure that the email you are using to set your password matches the email in the system exactly. If you are unsure of the correct email please contact <u>WUU Office of Residence Life cresife@wiu.edup</u> to confirm. |
| Campus Email *                                                                                                    |
| New password *                                                                                                    |
| Retype new password *                                                                                                    |
|                                                                                                    |

10. Click "Finish Applicant Profile" and then complete the required fields (e.g. Insurance Provider, Emergency Contact Information, and any Medications/Allergies).

| iiieRezLife                            |                               |   |
|----------------------------------------|-------------------------------|---|
| Applications & forms                   | RECOMMENDED ACTIONS           |   |
| A Home                                 | manage housing applications   | > |
| Housing                                |                               | _ |
| Housing overview<br>My housing profile | finish your applicant profile |   |
| Bulletins & resources                  | apply for housing             | > |
|                                        | · · · · · ·                   |   |

## 11. Click "Save"

## 12. Click "Housing Overview" along the left side

| iiieRezLife           |                                                                                                    |        |           |
|-----------------------|----------------------------------------------------------------------------------------------------|--------|-----------|
| Applications & forms  | Application forms<br>Start your residence application by clicking the "Apply now" button for the application you are interested | in.    |           |
| A Home                | Name                                                                                                    | Status | •         |
| Housing               | 2 4 2018 1 - 40 2018 1 - 40 2018                                                                                                |        | Apply now |
| Housing overview      |                                                                                                    |        |           |
| Hy housing profile    |                                                                                                    |        |           |
| Bulletins & resources | semiconal and, your approach of the result and a                                                                                |        |           |
|                       |                                                                                                    |        |           |

13. Click "Apply Now" Be sure you're applying for the semester in which you will begin living on campus (i.e. Spring 2020, Fall 2020)

| inieRezLife           |                                     |                                    |                                                   |                   |           |
|-----------------------|-------------------------------------|------------------------------------|---------------------------------------------------|-------------------|-----------|
| Applications & forms  | Application t<br>Start your resider | forms<br>ne application by dicking | the "Apply now" button for the application you ar | e interested in.  |           |
| A frame               | Name                                | Deadine                            | Occupancy dates                                   | Sature     Sature |           |
| Housing               | Spring 2018                         | Jan 08, 2018                       | Jan 08, 2018 to May 04, 2018                      |                   | Apply new |
| Housing previous      |                                     |                                    |                                                   |                   |           |
| His Insurery profile  |                                     |                                    |                                                   |                   | ~         |
| Bulletins & resources |                                     |                                    | Database about your analysis of the register      | ford must?        |           |
|                       |                                     |                                    |                                                   |                   | <u> </u>  |
|                       |                                     |                                    |                                                   |                   |           |
|                       |                                     |                                    |                                                   |                   |           |

- 14. Complete the Required Fields on the Application Form. After completing, click "Continue to Confirm application" in the bottom right hand corner.
- 15. Click on "<u>terms & conditions file</u>" to review the Housing Contract.
- 16. Check the two (boxes) confirming you have read the Housing Contract and that you are providing accurate information.
- 17. Click "Submit Application"

| Interrezulte                                                        | Occupancy Application deadline Jan 08, 2018 to May 04, 2018 Jan 08, 2018                                                                                                    |
|---------------------------------------------------------------------|----------------------------------------------------------------------------------------------------|
| n name                                                              | Application form Confirm application                                                                                                    |
| ang<br>ang ganua<br>i haang polisi<br>ang 2018<br>Andra & resources | Hease review your application details before proceeding. Your application overview:  I tak are applying for Spring 2018 residence  To are steplish for accurate from 2w 08, 2018 to May 04, 2018 To are steplisher your application, need the enclosed contract below . Rease check off the two items below indicating that you understand and agree with all advantements.  I have opened, read, understood, and agree to the enclosed <u>Remma &amp; conditions for</u> I decline all information 2 have disadosed throughout this application process is correct.  I denote the processor                                                                                                    |
|                                                                     | Presenting and schools may use application submission dates to prioritize residence assignments. Any further changes to your application after this point will<br>change the schools may use application updates to your contact information, residence preference, or non-main election will not change your initial<br>definition after the schools may used application from, however, will change your initial application schools may use application for the school of the school of the sch |

18. You have now completed the application! The Office of Residence Life will communicate additional information to you through your University e-mail account or by phone as needed.